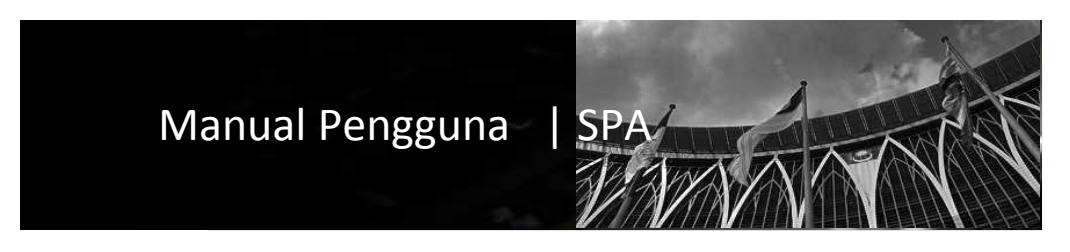

# Sistem Pengurusan Aset Modul Laporan Bahagian

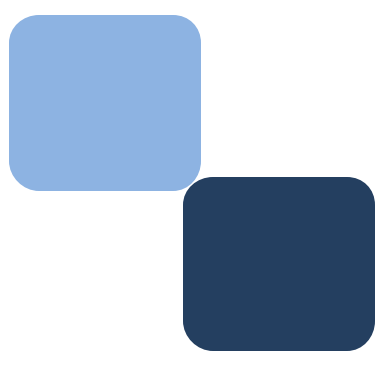

# Isi Kandungan

|   | Perkara                             | Muka Surat |   |  |
|---|-------------------------------------|------------|---|--|
|   |                                     |            |   |  |
| 1 | Aliran Kerja Modul Laporan Bahagian |            | 3 |  |
| 2 | KEW.PA-4                            |            | 3 |  |
| 3 | KEW.PA-5                            |            | 4 |  |
| 4 | KEW.PA-8                            |            | 5 |  |
| 5 | Bilangan dan Nilai Aset             |            | 5 |  |
|   |                                     |            |   |  |

## BAB | LAPORAN BAHAGIAN

1. Modul Laporan Bahagian

2.1 Aliran Kerja Modul Laporan Bahagian adalah seperti berikut

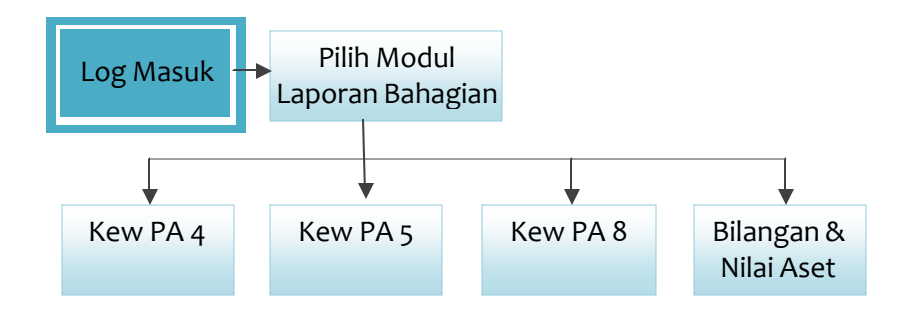

## 2. Kew PA 4 | Senarai Daftar Harta Modal

Langkah-langkah penggunaan Laporan Kew PA 4 adalah seperti berikut

| Langkah 1 | Klik modul laporan                                      |
|-----------|---------------------------------------------------------|
| Langkah 2 | Klik Kew PA 4 (lihat Gambar 1)                          |
| Langkah 3 | Klik tahun bagi memilih Kew PA 4 mengikut Tahun         |
| Langkah 4 | Klik untuk memilih kategori                             |
| Langkah 5 | Klik Export Excel untuk laporan dalam format Excel      |
| Langkah 6 | Klik Grid Laporan untuk cetakan kepada laporan Kew PA 4 |

| Gambar | 1. | Kew | PA | 4 |
|--------|----|-----|----|---|
|        |    |     |    | • |

| E K  | FW PA-4 BAHAGTAN PERANCAN | SAN KORBORAT                                                           |                     | i i                    |
|------|---------------------------|------------------------------------------------------------------------|---------------------|------------------------|
| KOD  | PTJ: KK/KDRM115 TAHUN:    | 2009 PERALATAN DAN KELENGKAPAN ICT                                     | × × Export Excel    | PAPARAN GRID           |
| Bil  | Nombor Siri Pendaftaran   | Keterangan Aset                                                        | Tarikh Perolehan Ha | rga Perolehan (RM)     |
| 1    | KK/KDRM115/H/09/1         | PERALATAN DAN KELENGKAPAN ICT / KOMPUTER<br>KOMPUTER RIBA (LAPTOP)     | 05/02/2009          | 5,000.00               |
| 2    | KK/KDRM115/H/09/2         | PERALATAN DAN KELENGKAPAN ICT / PENGIMBAS (SCANNER)<br>MESIN PENGIMBAS | 07/02/2009          | 1,000.00               |
| з    | KK/KDRM115/H/09/6         | PERALATAN DAN KELENGKAPAN ICT / KOMPUTER<br>KOMPUTER TABLET            | 16/02/2009          | 4,000.00               |
| 4    | KK/KDRM115/H/09/7         | PERALATAN DAN KELENGKAPAN ICT / KOMPUTER<br>KOMPUTER TABLET            | 16/02/2009          | 4,000.00               |
| ki - | Halaman 1 dari 2 🕨        | Ne                                                                     | SENARAI KEW.PA      | A-4 1 - 20 daripada 27 |

## 3. Kew PA 5 | Senarai Daftar Inventori

Langkah-langkah penggunaan Laporan Kew PA 5 adalah seperti berikut

| Langkah 1 | Klik modul laporan                                      |
|-----------|---------------------------------------------------------|
| Langkah 2 | Klik Kew PA 5 (lihat Gambar 2)                          |
| Langkah 3 | Klik tahun bagi memilih Kew PA 5 mengikut Tahun         |
| Langkah 4 | Klik untuk pilih Kategori                               |
| Langkah 5 | Klik Export Excel untuk laporan dalam format Excel      |
| Langkah 6 | Klik Grid Laporan untuk cetakan kepada laporan Kew PA 5 |
|           |                                                         |

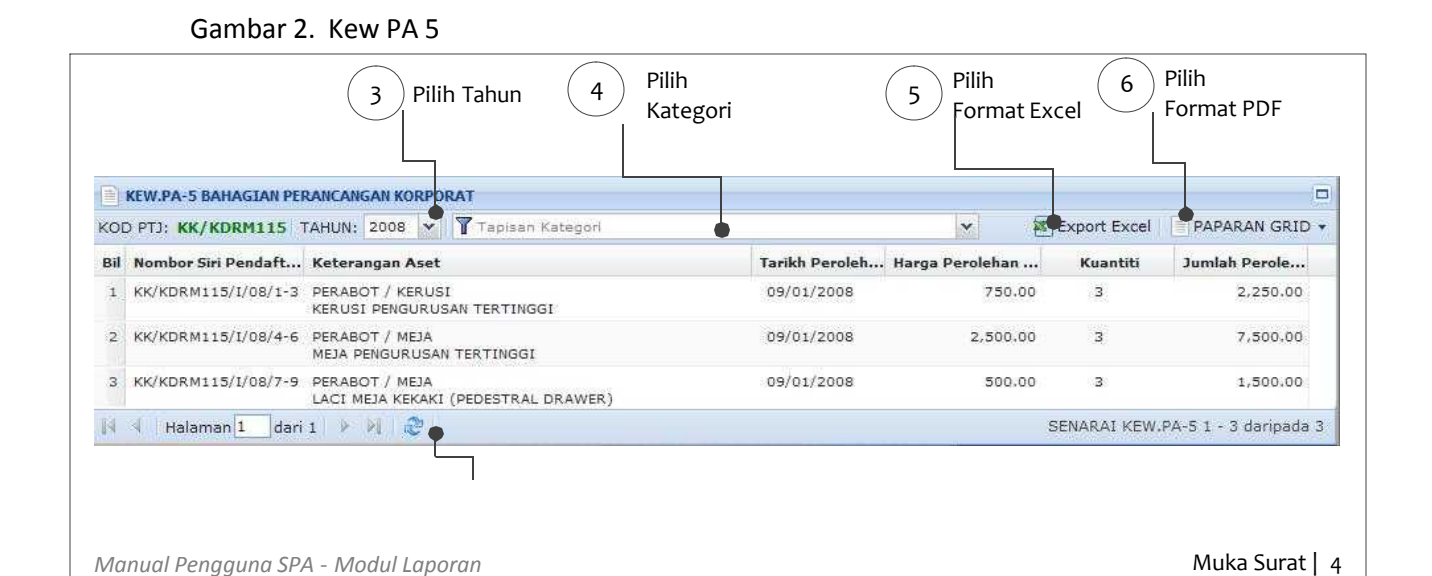

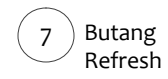

### 4. Kew PA 8 | Laporan Tahunan Harta Modal dan Inventori

Langkah-langkah penggunaan Laporan Kew PA 8 adalah seperti berikut

| Klik modul laporan                                      |
|---------------------------------------------------------|
| Klik Kew PA 8 (lihat Gambar 3)                          |
| Klik tahun bagi memilih Kew PA 8 mengikut Tahun         |
| Klik Grid Laporan untuk cetakan kepada laporan Kew PA 8 |
|                                                         |

#### Gambar 3. Kew PA 8

|    |                    | (3) Pilih Tahun    |          |                 |            | Format PDF     |
|----|--------------------|--------------------|----------|-----------------|------------|----------------|
| ŒV | V.PA-8 BAHAGIAN PI | RANCANGAN KORPORAT |          |                 |            |                |
| P. | TJ: KK/KDRM115     | TAHUN: 2008        |          |                 |            | PAPARAN GRID - |
|    | KEW.PA-2           | NILAI HARTA MODAL  | KEW.PA-3 | NILAI INVENTORI | BIL HM + I | NILAI HM + I   |
|    | 16                 | RM40,000.00        | 0        | RM0.00          | 16         | RM40,000.00    |
|    | 20                 | RM240,000.00       | 0        | RM0.00          | 20         | RM240,000.00   |
|    | 0                  | RM0.00             | 3        | RM3,750.00      | 3          | RM3,750.00     |
|    |                    |                    |          |                 |            |                |

# 5. Bilangan dan Nilai Aset

Langkah-langkah penggunaan Laporan Bilangan dan Nilai Aset adalah seperti berikut

| Langkah 1 | Klik modul laporan                                                      |
|-----------|-------------------------------------------------------------------------|
| Langkah 2 | Klik Bilangan dan Nilai Aset                                            |
| Langkah 3 | Klik tahun bagi memilih laporan mengikut Tahun                          |
| Langkah 4 | Klik Tapisan Mengikut Kad Biru bagi memilih laporan mengikut aset yang  |
|           | didaftarkan oleh bahagian                                               |
| Langkah 5 | Klik Tapisan Mengikut Pengguna Aset bagi memilih laporan berdasarkan    |
|           | penempatan aset di bahagian                                             |
| Langkah 6 | Klik Cara Pembelian bagi memilih laporan mengikut cara pembelian dengan |
|           | menandakan pada kotak sebelah maklumat dibawah                          |
|           | <ul> <li>Dibeli</li> </ul>                                              |
|           | <ul> <li>Sewa-beli</li> </ul>                                           |
|           | <ul> <li>Hadiah</li> </ul>                                              |

Pindahan

- Lucuthak
- Tukar beli
- Tukar barang

Langkah 7 Klik Status Aset bagi memilih laporan berdasarkan status aset seperti maklumat berikut:

- Sedang digunakan
- Perlu pembaikan
- Sedang diselenggara
- Cadangan pelupusan
- Tidak digunakan
- Tidak dapat dikesan

Langkah 8Klik Papar Carta bagi melihat laporan format carta ( lihat gambar 4 )Langkah 9Klik butang cetak bagi mencetak laporan format carta

#### Gambar 4. Paparan Laporan Format Carta

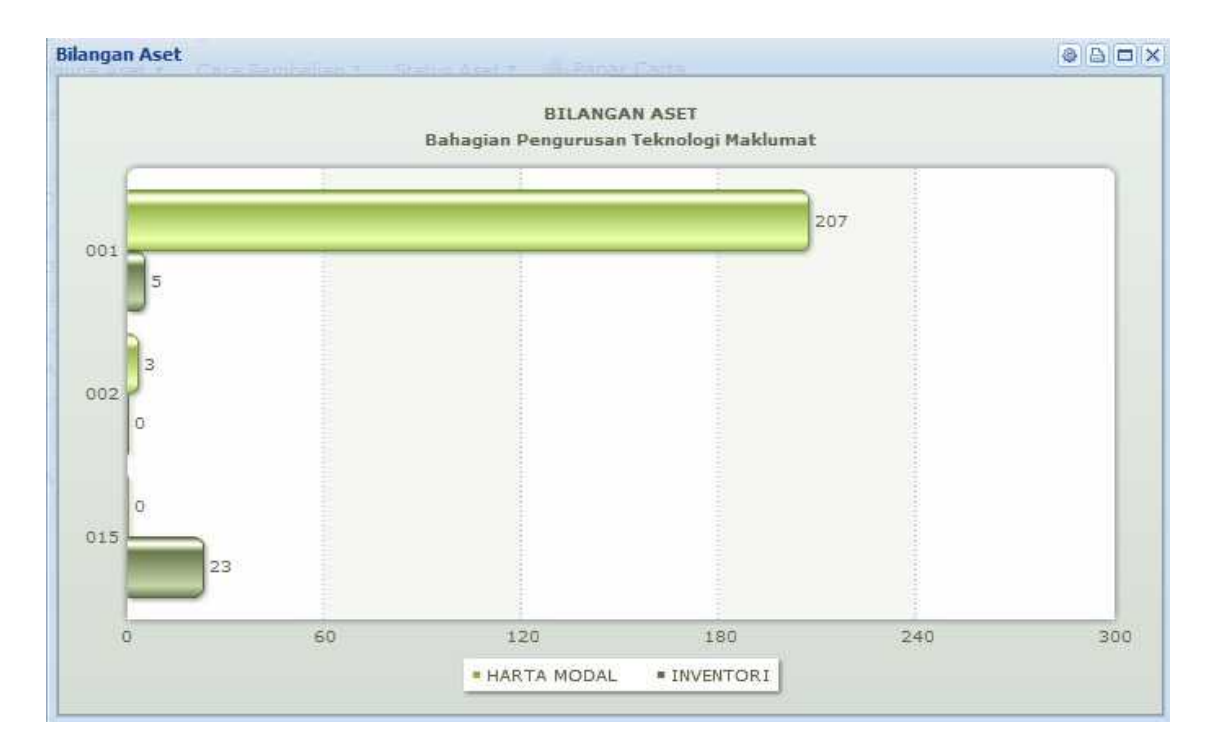